## Banner and Firefox Settings

If you are experiencing issues logging in to Banner and are receiving an "invalid username/password and a "blank screen" error, it may be your web browser or that you are using Legacy Banner.

| invalid username/password; logon denied |  |  |
|-----------------------------------------|--|--|
| OK                                      |  |  |

Please try one or all of the following options:

1. **Do not use Legacy Banner**. Use the normal links on the Banner Dashboard to access grades and other functions.

Firefox Browser/Browser Functions:

- Use the latest version (currently, 105.0.2) of Firefox without "ESR" in the name. You can verify your version by clicking Help > About Firefox. If you do not have an updated version of Firefox, you can submit a service request at <u>https://solutions.valdosta.edu</u> for installation. Alternatively, you can also try using Google Chrome web browser.
- 3. **Close all instances of your browser tabs and clear your browser cache**. You may also need to do this after making any Settings changes (see below).
  - a. Click the menu button  $\equiv$  in upper-right corner
  - b. Click History and select Clear recent history....
  - c. Next to Time range to clear, choose Everything from the dropdown, select Cache in the items list, make sure other items you want to keep are not selected and then click the OK button.
- 4. Do not use the incognito/private window feature.
- 5. **Do not use the browser sync function**. If your browser is set to sync your session and bookmarks over multiple computers, you may need to turn off syncing and logout of your Firefox or Google account. When using Banner, a synced session may result in you using an expired session that is constantly restored by the syncing, even after clearing your cache. Once Syncing is off, clear the cache and completely close the browser one tab at a time and try again.

Privacy & Security Settings:

 Under Enhanced Tracking Protection, select Custom > from the Cookies dropdown, select Cross-site tracking cookies. Do not select 'Cross-site tracking cookies, and isolate other cross-site cookies'.

From Tracking content dropdown > select In all windows.

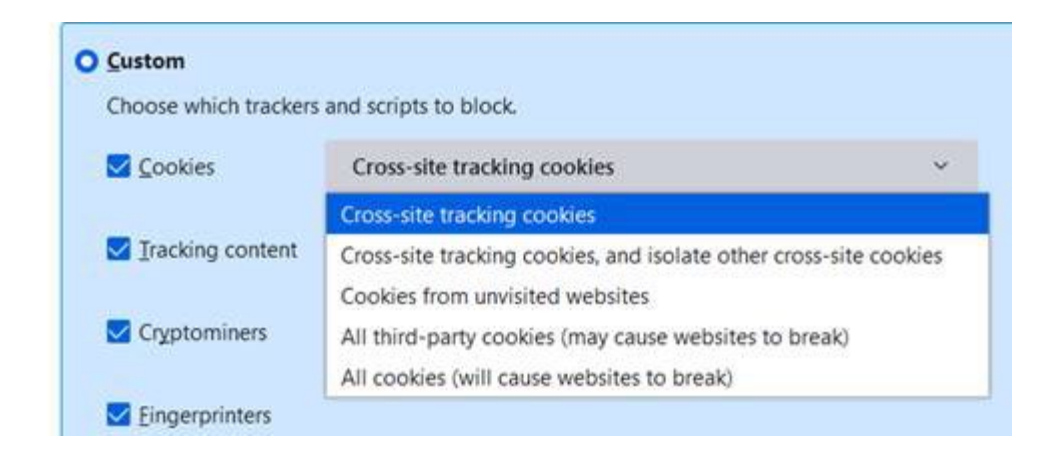

## 7. Under Cookies and Site Data, check Delete cookies and site data when Firefox is closed checkbox.

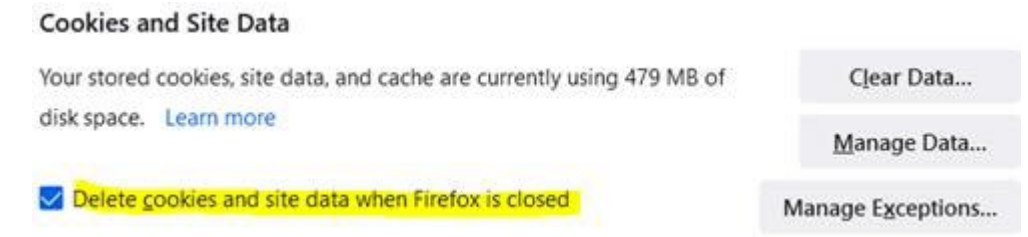

8. Under History, set to Use custom settings for history; and checkbox Remember browsing and download history, Remember search and form history, Clear history when Firefox closes.

| History      |                                    |               |
|--------------|------------------------------------|---------------|
| Firefox will | Use custom settings for history    |               |
| 🗌 Always us  | e private browsing mode            | Clear History |
| Reme         | mber browsing and download history |               |
| Reme         | mber search and form history       |               |
| Clear        | history when Firefox closes        | Settings      |

If you need assistance, please contact our Solutions Center during normal business hours.

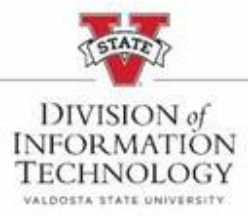

Division of Information Technology Valdosta State University Solutions Center: 229-245-4357 Tech Support Portal: <u>solutions.valdosta.edu</u> | Web: <u>www.valdosta.edu/it</u> Monday-Thursday: 8am - 7pm | Friday: 8am - 5pm Saturday: 9am - 2pm | Sunday: 9am - 3pm